# RUC POINTアプリのクーポン配信を開始!加盟店から配信されるお得な情報をゲット

RUC POINTアプリでクーポンの配信が始まりました。 割引や引き換えなど、お得な情報を随時掲載しています。

### クーポンの使用方法

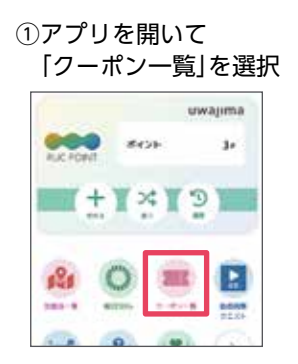

 ②一覧から クーポンを選択 クーボン一覧 6 86 RCOR BONS-8718 C

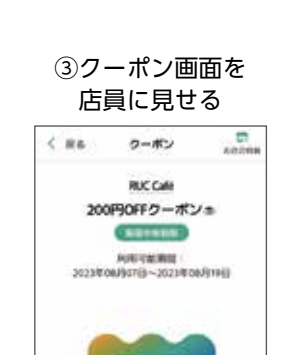

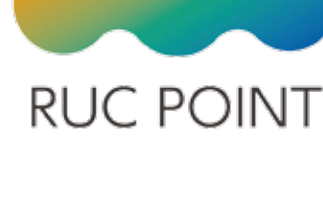

広報うわじま4月号の 折り込みチラシで RUC POINTアプリの 機能を紹介しています。

1/

#### 1注意

各クーポンには利用可能期間が設定されています。

各クーポンごとに利用可能回数が設定されている場合があります。

#### (問)デジタル推進課デジタル推進係☎49-7039

## うわじま歩ポのポイント交換が4月からRUC POINTに変わります

うわじま歩ポ登録者へ歩数に応じて付与される「歩ポイント」の交換は、4月1日 月以降うわじま歩ポ 達成券(健康マイレージ共通達成券)からRUC POINTに変わります。交換申請の方法は、これまでと変わ りません。

※3月31日までに交換したうわじま歩ポ達成券は令和6年度も使用可(使用期限は発行から1年間)

注意

ポイントを交換するためには、RUC POINTアプリのインストールが必要です。 「うわじま歩ポ」をすでに登録している人は、同じメールアドレスで登録してください。

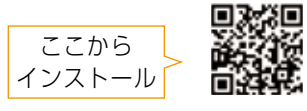

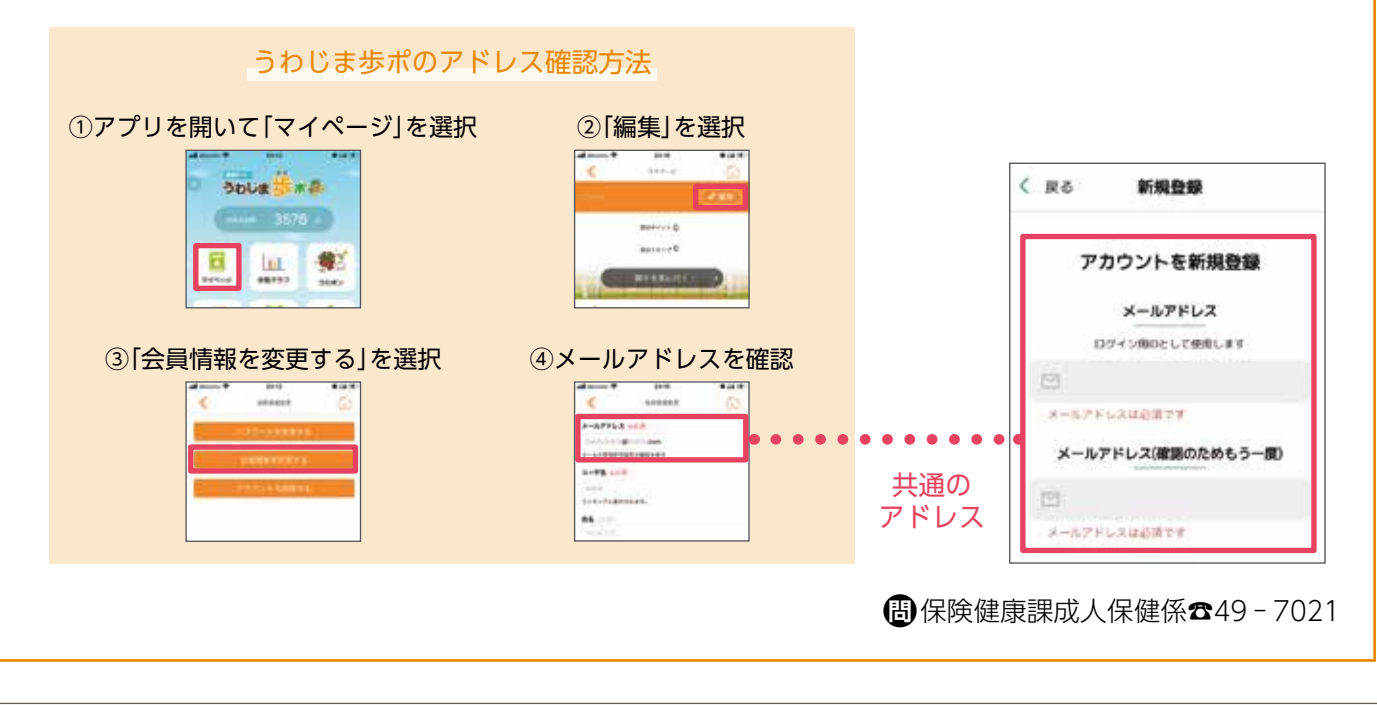